## 同济大学电子发票认证报销指南

1. 登录财务综合服务系统,进入"网上预约报账"→"电子发票认证"界面。

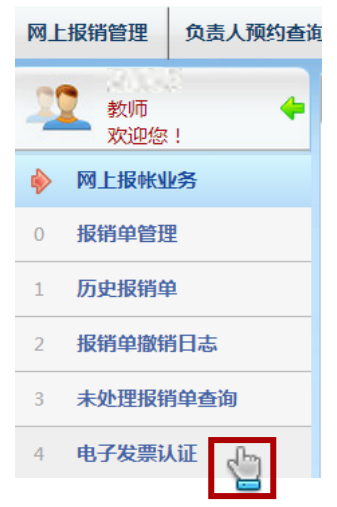

 填写电子发票信息,点击"查验",系统会弹出对话框显示查验结果,认证成 功的发票即可用于预约报销。多张电子发票,可逐张查验完毕后,再进行报销 预约。同时,可点击"查看认证记录"查看已认证的发票信息,以及相关联 的预约单号。

| 发票代码<br>发票号码                                         |                                           |
|------------------------------------------------------|-------------------------------------------|
| 发票号码                                                 |                                           |
|                                                      |                                           |
| <sup>•</sup> 开票日期(格<br>式:<br>/yyymmdd,如<br>20170101) | 20170421                                  |
| 校验码 ( 输入<br>交验码后六位 )                                 | 302695                                    |
| 验证码                                                  | A<br>一一一一一一一一一一一一一一一一一一一一一一一一一一一一一一一一一一一一 |

同济大学电子发票认证报销指南|2017-06-01

进入"报销单管理"→"申请报销单"界面,填写报销基本信息后,点击"选择已认证发票"最右侧的三角按钮。

| ○ × 电子发票认证 ○ × 报報                       | 背单管理                                                        |                 |               |                |               |
|-----------------------------------------|-------------------------------------------------------------|-----------------|---------------|----------------|---------------|
| 1                                       |                                                             | 请填写持            | <b>B销基本信息</b> |                |               |
| *选择业务大类                                 | <ul> <li>●日常报销业务</li> <li>●外埠差旅费</li> <li>●公共交通费</li> </ul> | ◎外埠差旅费(自驾) ◎暂借款 | 业务            | ◎境外专家来访 ◎会议费 ◎ | 活动费 ◎手机费 ◎汽油费 |
| 单项目报销                                   | >                                                           | 经费卡密码           | ••••          | *申请人工号         | 92799         |
| *申请人姓名                                  |                                                             | *实际报销人          | -1            | *电话            | 55570666      |
| *手机                                     | and the second second                                       | 电子邮件            |               | *附件张数          | 1             |
| *摘要                                     | test                                                        |                 |               | *选择支付方式        |               |
| 币种                                      | 人民币                                                         |                 |               |                |               |
| 选择已认证发票                                 |                                                             |                 |               |                | >             |
| O 上──────────────────────────────────── |                                                             |                 |               | 9              |               |

4. 在弹出的"发票认证记录"对话框中选择相应的电子发票记录(支持多选), 点击"确定"。

|            |                   | 可诱   | 发查     |                   |
|------------|-------------------|------|--------|-------------------|
|            |                   |      |        |                   |
| 发票代码       | 发票号码              | 开票内容 | 开票金额   |                   |
| 612.283    | 91043 910         | 1.28 | 222    | A. 1. 19 St. 1954 |
| 1000       | -2011 - 201       | 28   | 1212   |                   |
| R. M. BARR | REAL PROPERTY AND | 28   | 56.6   |                   |
| 10111-000  |                   |      | 126.41 |                   |
|            |                   |      |        |                   |
|            |                   |      |        |                   |
|            |                   |      |        |                   |
|            |                   |      |        |                   |
|            |                   |      |        |                   |
| 认证发票       |                   |      |        |                   |
| 认证发票       |                   |      |        |                   |
|            |                   |      |        |                   |

5. 所选电子发票信息将被填入当前预约单,并显示张数和合计金额,点击"下一步",按照正常步骤申请报销单。

| 1       |                                                             |              |                                          |  |
|---------|-------------------------------------------------------------|--------------|------------------------------------------|--|
| *选择业务大类 | <ul> <li>●日常报销业务</li> <li>●外埠差旅费</li> <li>○公共交通费</li> </ul> | 聲 ◎外埠差旅费(自驾) | ◎暂借款业务 ◎酬金申报                             |  |
| 单项目报销   |                                                             | 经费卡密码        |                                          |  |
| *申请人姓名  | 나라는 사람에서는 것                                                 | *实际报销人       | 1. 1. 1. 1. 1. 1. 1. 1. 1. 1. 1. 1. 1. 1 |  |
| *手机     |                                                             | 电子邮件         |                                          |  |
| *摘要     | test                                                        |              |                                          |  |
| 币种      | 人民币                                                         |              |                                          |  |
| 选择已认证发票 | 共2张 合计:183.01 元                                             |              |                                          |  |

同济大学电子发票认证报销指南|2017-06-01

## 6. 最终生成的预约单上会显示"电子发票明细"模块,说明预约成功。

|                                                                                                    |                 |             | 打印窗口       |             |        |       |  |
|----------------------------------------------------------------------------------------------------|-----------------|-------------|------------|-------------|--------|-------|--|
| ^ <u>x</u> 0                                                                                                |                 |             |            |             |        |       |  |
| 电子发票明细                                                                                                    |                 |             |            |             |        |       |  |
| 发票代码                                                                                                    | 发票号码            | 发票类别        | 开票日期       | 开票内容        | 发票金额   | 是否已认证 |  |
| A. C. S. S.                                                                                                 | 10125           | 上海增值税普通发票   | 2017-04-27 |             | 56.6   | 已认证   |  |
| AS312 1177                                                                                                  | 2010            | 上海增值税电子普通发票 | 2017-04-21 | 28095211737 | 126.41 | 已认证   |  |
| 签字人承诺:上述填                                                                                                   | 写内容真实合法并确定      | 是项目发生的合理支出。 |            |             |        |       |  |
| 签字(盖章):                                                                                                    |                 |             |            |             |        |       |  |
|                                                                                                    | 单位公章            |             |            | 项目负责人       |        |       |  |
|                                                                                                    | 经办人             |             |            | 验收人         |        |       |  |
| <u>提示。如文出已恐付,应同时提文支</u> 付记录。其中工作人员请提交公务卡刷卡签购单,学生请提交银行卡刷卡签购单;或提文其他信息明确的支付记录(支付宝、微信支付等的收款方应与发票上的收款单位或收款人一致)。单 |                 |             |            |             |        |       |  |
| 张友宗董額内200元じ                                                                                                 | <b>人卜酌可免提父。</b> |             |            |             |        |       |  |
|                                                                                                    |                 |             |            |             |        |       |  |
| <u>^ 返回</u>                                                                                                 |                 |             |            |             |        |       |  |

## 注意:

- 请务必在提交预约材料前确认电子发票信息,报销单经扫描进入物流系统后 不能再进行修改或撤销操作;
- 在提交预约材料前,若要修改电子发票信息,可通过"修改报销单"或"撤销报销单"进行相关操作;
- 同一张电子发票预约报销后,系统将对其进行锁定,不能再重复预约。
- 电子发票开具当日有可能无法认证,建议延后几日再认证。